## How to Complete a Skilled Nursing Visit Using CareConnect

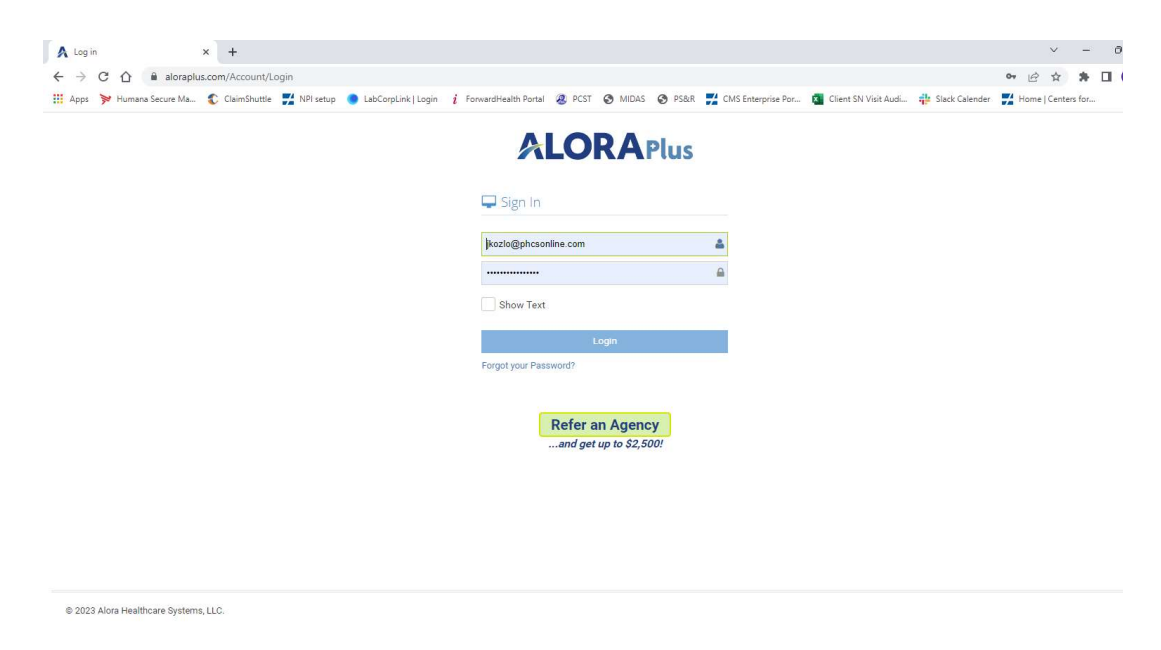

1.) When you arrive at your patient's home, **BEFORE YOU LEAVE YOUR CAR**, Login to AloraPlus

2.) Find your patient on the visit list, click the "Add Doc" button, and click "Start CareConnect/EVV" from the drop-down menu.

| A Dashboard                 |             | × +                                                                                                    | ~ - 0 X                |
|-----------------------------|-------------|----------------------------------------------------------------------------------------------------|------------------------|
| ← → C ①                     | aloraplus   | s.com/Dashboard/Index                                                                                                    | 🖻 🏚 🗯 🖬 🚺 🗄            |
| 🔛 Apps ≽ Humana             | Secure Ma   | 🖸 ClaimShuttle 🛒 NPI setup 🕘 LabCorpLink   Login 🧯 ForwardHealth Portal 🧶 PCST 🧿 MIDAS 🚳 PS&R 🛃 CMS Enterprise Por 🧃 Client SN Visit Audi 🌵 Slack Calender | Home   Centers for »   |
|                             | s           |                                                                                                    | Hello JOSEPH Log off   |
| Menu Search                 | ۹ 👔         | 🗉 Announcements 🛛 🞓 Live Training 🔰 下 Training Videos 🔍 Add Features/Licenses                                                                              | ⑦ FAQ                  |
| G Collapse                  | ÷           |                                                                                                    |                        |
| A Home                      |             | Vour COVID-19 Employee screening has not been completed today. Click on 'Go To Screening' to complete a new one.<br>Most Recent Screening : Not registered |                        |
| Dashboard                   |             |                                                                                                    |                        |
| Billing Dashboard           |             | 🛗 Visits 🕹 A POC/485 Unsent                                                                                                    | ^                      |
| L Patient                   | ~           | Period: Date Range * Search:                                                                                                    | Show 10 v entries      |
| COVID-19 Screening          | g ~         | From: 6/15/2023 To: 6/15/2023 Apply Action                                                                                                    | Type 🗘 Adm Date 🗘      |
| Scheduling                  | ~           | No data available in table                                                                                                    |                        |
| Clinical                    | ~           | Search: Show 10 v entries                                                                                                    |                        |
| AloraMail                   | 80          | Patient PAN Date Time Home Phone Showing 0 to 0 of 0 entries                                                                                               | Previous Next Last     |
| Billing                     | ~           | Add Doc - JOHN DOE FAKE PATIENT 06/15/2023 8:00 AM - 9:00 AM                                                                                               |                        |
| \$ A/R                      | ~           | OCOVID-19 Screening W LINCOLN AVE, MILWAUKEE, WI 53227                                                                                                    |                        |
| QA Center                   |             | Skilled Nursing Visit Note                                                                                                    | Show 10 v entries      |
| Setup                       | ~           | Supervisory Visit Note Action Patient © Order Date PAN © Adm Date © Sig                                                                                    | ned 🌐 Discharge Date 🗢 |
| P Reports                   |             | No data available in table                                                                                                    |                        |
| 🕰 Admin                     | ~           | Showing 1 to 1 of 1 entries First Previous 1 Next Last Showing 0 to 0 of 0 entries First F                                                                 | Previous Next Last     |
| CareConnect/EVV             | ~           |                                                                                                    |                        |
| https://aloraplus.com/Dashb | oard/Index# | Patients in Hospital                                                                                                    | <u>^</u> ,             |

3.) You will now be in the "CareConnect" tab. You will see your patient's name on the top of the screen and a green button labeled "Start Visit." Click on this button.

| A CareConnect                                | x +                                                                                                    |            | ~         | _         | ð X     |
|----------------------------------------------|----------------------------------------------------------------------------------------------------|------------|-----------|-----------|---------|
|                                              | raplus.com/AideConnect/Main?visitNum=35161613                                                                                                    | <b>♀</b> ⊌ | 2 1       | * 0       | i 🕕 E   |
| 🔢 Apps 🆻 Humana Secure                       | Ma 💲 ClaimShuttle 🚆 NPI setup 🧕 LabCorpLink   Login 🧯 ForwardHealth Portal 🔕 PCST 🧿 MIDAS 🧐 PS&R 🚆 CMS Enterprise Por 🚺 Client SN Visit Audi 🌞 Slack Calender                                                                                                    | Hor        | ne   Cent | ers for   | *       |
|                                              |                                                                                                    |            | Hel       | Io JOSEPH | Log off |
| Menu Search Q                                |                                                                                                    |            |           |           |         |
| G Collapse ←                                 | CareConnect                                                                                                    |            |           |           |         |
| A Home                                       | DOF JOIN                                                                                                    |            |           |           |         |
| Dashboard                                    | DOE, JOHN                                                                                                    |            |           |           |         |
| Billing Dashboard                            | PAN FAKE PATIENT                                                                                                    |            |           |           |         |
| 👗 Patient 🗸 🗸                                | Admit Date 04/16/2021                                                                                                    |            |           |           |         |
| COVID-19 Screening ~                         |                                                                                                    |            |           |           |         |
| 🛗 Scheduling 🗸 🗸                             | COVID-19 Patient Screening has not been completed today.  Covid Advance Research Screening - (5) (12/2020 - 13/20 Adv. Ridel, Javel - Mart et Ridel, Screening - (5) (12/2020 - 13/20 Adv. Ridel, Javel - Mart et Ridel, Screening - (5) (12/2020 - 13/20 Adv. Ridel, Screening - (5) (12/2020 - 13/20 Adv. Ridel, Screening - (5) (12/2020 - 13/20 Adv. Ridel, Screening - (5) (12/2020 - 13/20 Adv. Ridel, Screening - (5) (12/2020 - 13/20 Adv. Ridel, Screening - (5) (12/2020 - 13/20 Adv. Ridel, Screening - (5) (12/2020 - 13/20 Adv. Ridel, Screening - (5) (12/2020 - 13/20 Adv. Ridel, Screening - (5) (12/2020 - 13/20 Adv. Ridel, Screening - (5) (12/2020 - 13/20 Adv. Ridel, Screening - (5) (12/2020 - 13/200 - 13/20 Adv. Ridel, Screening - (5) (12/2020 - 13/200 - 13/200 - 13/200 - 13/200 - 13/200 - 13/200 - 13/200 - 13/200 - 13/200 - 13/200 - 13/200 - 13/200 - 13/200 - 13/200 - 13/200 - 13/200 |            |           |           |         |
| Clinical ~                                   | Musi, recent, screening, . us/12/2022 11.59 AM - hisk Level . Hot at hisk                                                                                                    |            |           |           |         |
| AloraMail 🙆                                  |                                                                                                    |            |           |           |         |
| 🔲 Billing 🗸 🗸                                | Start Visit                                                                                                    |            |           |           |         |
| \$ A/R ~                                     |                                                                                                    |            |           |           | _       |
| QA Center                                    | Patient Signature                                                                                                    |            |           |           |         |
| 🚯 Setup 🗸 🗸                                  | Add Signature Signed Date                                                                                                    | 1          |           |           |         |
| P Reports                                    |                                                                                                    | -          | _         |           |         |
| $\mathbf{Q}_{\mathbf{t}}$ Admin $\checkmark$ | Caregiver Signature                                                                                                    |            |           |           |         |
| 🚨 CareConnect/EVV 🗸 🗸                        | Add Signature Signed Date                                                                                                    |            |           |           |         |
| 🖌 Tools 🗸 🗸                                  |                                                                                                    |            |           |           |         |

4.) The green "Start Visit" button will change to a blue "Visit Started" button and you will see a green popup message stating "Successfully Saved". Your visit has officially started.

| A CareConnect     |            | x +                                                                                                    |           | ~       | _    | 0    | ×        |
|-------------------|------------|----------------------------------------------------------------------------------------------------|-----------|---------|------|------|----------|
| ← → C ☆           | alorap     | plus.com/AideConnect/Main?visitNum=35161613                                                                                                    | 9 B       | ☆       | * E  | 1 🖸  | ) E      |
| 🔢 Apps 🏓 Humana   | Secure Ma. | 💲 ClaimShuttle 🚆 NPI setup 🧶 LabCorpLink   Login 🧯 ForwardHealth Portal 🗶 PCST 🚳 MIDAS 🔇 PS&R 🗾 CMS Enterprise Por 🧃 Client SN Visit Audi 🌵 Slack Calender        | / Home    | Centers | for  |      | >>       |
|                   | IS         | ✓ Succe                                                                                                    | sfully sa | Hello ( | OSEP | t Lo | <b>.</b> |
| Menu Search       | Q          |                                                                                                    |           |         |      |      | - 1      |
| G Collapse        | ÷ .        | CareConnect                                                                                                    |           |         |      |      |          |
| A Home            |            | DOF IOHN                                                                                                    |           |         |      |      |          |
| Bashboard         |            | DOE, JOHN                                                                                                    |           |         |      |      |          |
| Billing Dashboard |            | PAN FAKE PATIENT                                                                                                    |           |         |      |      |          |
| A Patient         | ~          | Admit Date 04/16/2021                                                                                                    |           |         |      |      |          |
| COVID-19 Screenin | g ~        |                                                                                                    |           |         |      |      |          |
| Scheduling        | ~          | COVID-19 Patient Screening has not been completed today.  Not Recent Screening in 5/12/2022 11:30 AM - Rick Level : Not at Dick  Co to Screening  Co to Screening |           |         |      |      |          |
| Clinical          | ~          | moat recent outcoming . og 12/2222 11.00 Am - nak Leter . Hot ut nak                                                                                              |           |         |      |      |          |
| AloraMail         | 80         |                                                                                                    |           |         |      |      |          |
| Billing           | ~          | Visit Started                                                                                                    |           |         |      |      |          |
| \$ A/R            | ~          | See 'Start' GPS Coordinates                                                                                                    |           |         |      |      |          |
| QA Center         |            | Patient Signature                                                                                                    |           |         |      |      |          |
| Setup             | ~          |                                                                                                    | 1.        |         |      |      | 4        |
| P Reports         |            | Add Signature Signed Date                                                                                                    |           |         |      |      |          |
| Q Admin           | ~          | Caregiver Signature                                                                                                    |           |         |      |      |          |
| CareConnect/EVV   | ~          | Add Simpler                                                                                                    | 1         |         |      |      | 1        |
| JE Tools          | ~          | Signed Date                                                                                                    |           |         |      |      | -        |

5.) You will now close your IPad, leave your car, and go into your patient's home to complete your cares. After you have completed your cares and **BEFORE LEAVING THE PATIENT'S HOME**, open your IPad and you may already have the "CareConnect" tab open **OR** you will have to log back in and select "CareConnect/EVV" button on the left hand side of the screen and select "CareConnect" from the drop-down menu.

| Apps ≽ Humana   | Secure Ma | . 🐮 ClaimShuttle 🗾 NPI setup 🔵 LabCorpLink   Login 🧯 ForwardHealth Portal 🧟 PCST 🔇 MIDAS 🔇 PS&R 🚆 CMS Enterprise Por 🐧 Client SN Visit Aud 🏰 Slack Calender 🍃 | Home   Centers for      |
|-----------------|-----------|----------------------------------------------------------------------------------------------------|-------------------------|
| AloraMail       | 80        | Patient PAN Date Time Home Phone First Pre                                                                                                    | vious Next Last         |
| Billing         | ~         | Add Doc - JOHN DOE FAKE PATIENT 06/15/2023 8:00 AM - 9:00 AM                                                                                                  |                         |
| A/R             | ~         | Showing 1 to 1 of 1 entries First Previous 1 Next Last                                                                                                    |                         |
| QA Center       |           | Search:                                                                                                    | Show 10 v entries       |
| Setup           | ~         | Action Patient  Order Date PAN  Adm Date  Signe                                                                                                    | d 🍦 Discharge Date 🚊    |
| Reports         |           | No data available in table                                                                                                    |                         |
| Admin           | ~         | Showing 0 to 0 of 0 entries First Pre                                                                                                    | vious Next Last         |
| CareConnect/EVV | ~         |                                                                                                    |                         |
| CareConnect     |           | Patients in Hospital   POC/485's Due                                                                                                    | ^                       |
| Monitor         |           | From: 06/09/2023 To: 6/15/2023 Prom: 6/15/2023 To: 06/22/2023                                                                                                 | Apply                   |
| Conflicts       |           | Search: Show 10 v entries Search:                                                                                                    | Show 10 v entries       |
| Tools           | ~         | Artion = Effective Date Patient Name = Source = Case Mananar = Patient = PAN = CortRue =                                                                      | 5 Day Window            |
| Help            | ~         |                                                                                                    | 06/12/2022 06/16/2022   |
|                 |           |                                                                                                    | 06/14/2023 - 06/18/2023 |
|                 |           |                                                                                                    | 06/13/2023 06/13/2023   |
|                 |           | Showing 1 to 2 of 2 entries Previous 1 Next MICLOSH, MARY MARDON PUBLINE 1760 FC 00/10/2023                                                                   | 06/17/2023 06/21/2023   |
|                 |           | EELID MARY (1 ADE DIVEN) (1 A 0673 EC 06/10/022                                                                                                    | 06/11/2023 06/21/2023   |
|                 |           |                                                                                                    | 00/14/2023 - 00/18/2023 |

6.) After you log back in and select "CareConnect/EVV" button on the left hand side of the screen and select "CareConnect" from the drop-down menu you will be in the "CareConnect>Summary" Page. From this page you will find your patient on the list and click the Green pencil icon.

| A CareConnect     |          | × +            |                        |                                   |                  |                        |                        |                         |              |                  |                | ~                | - 0      | o >     |   |
|-------------------|----------|----------------|------------------------|-----------------------------------|------------------|------------------------|------------------------|-------------------------|--------------|------------------|----------------|------------------|----------|---------|---|
| ← → C ☆           | alora 🕯  | aplus.com/Aide | eConnect/Index         |                                   |                  |                        |                        |                         |              |                  | Ê              | ☆ :              | • •      | 0       | 1 |
| 🚻 Apps ≽ Humana   | Secure M | la 🕄 Claim     | Shuttle 🗾 NPI setup 🤇  | LabCorpLink   Login i Forwardł    | Health Portal    | 🛿 PCST 🔇 MIDAS 🛛       | 🕉 PS&R 🛃 CMS Enter     | prise Por 🚺 Client SN V | /isit Audi 🌵 | Slack Calender 🚦 | Home           | Centers f        | 5r       |         | e |
|                   | IS       |                |                        |                                   |                  |                        |                        |                         |              |                  |                | Hello J          | SEPH     | Log off |   |
| Menu Search       | Q        | CareCo         | onnect »summan         | ,                                 |                  |                        |                        |                         |              |                  |                |                  |          |         | 1 |
| G Collapse        | ~        | caree          | ornreet # Junnar       |                                   |                  |                        |                        |                         |              |                  |                |                  |          |         |   |
| A Home            |          |                |                        | <b>()</b> E                       | mployee COVI     | D-19 Screening         | Start Today's          | Screening               |              |                  |                |                  |          | 0       |   |
| Dashboard         |          |                |                        |                                   | Not Comp         | leted                  |                        |                         |              |                  |                |                  |          |         |   |
| Billing Dashboard |          |                |                        | Period:                           | Today            |                        | *                      |                         |              |                  |                |                  |          |         |   |
| 1 Patient         | ~        | Search:        |                        |                                   |                  |                        |                        |                         |              |                  |                |                  |          |         |   |
| COVID-19 Screenin | g ~      | \$             | ÷                      | -                                 |                  | -                      | •                      | Linked to               | Pat.         | cg o             |                |                  |          | ÷       |   |
| Scheduling        | ~        | Action         | Client                 | Visit Time                        | Status           | Start Time             | End Time               | Scheduler               | Signed       | Signed           | Dilling        | Code             |          |         |   |
| Clinical          | ~        | Ø              | DALLAPIAZZA,<br>HAROLD | 06/16/2023 10:47 AM - 11:46<br>AM | Completed<br>Not | 06/15/2023 10:47<br>AM | 06/15/2023 11:46<br>AM |                         |              |                  | Medic<br>Visit | are - Skil       | Nursing  |         |   |
| AloraMail         | 80       |                |                        |                                   | Completed        |                        |                        |                         |              |                  |                |                  |          |         |   |
| Billing           | ~        | Z              | RUTKOWSKI, LYNN        | 06/16/2023 09:40 AM - 10:27<br>AM | Not<br>Delayed   | 06/15/2023 09:40<br>AM | 06/15/2023 10:27<br>AM |                         |              |                  | Famil<br>Nursi | y Care - S<br>ng | killed   |         |   |
| \$ A/R            | ~        | -              |                        |                                   | Completed        | 06/15/0000 01:11       | 06/15/2022 01/21       |                         |              |                  |                |                  |          |         |   |
| QA Center         |          |                | KHATIB, PATRICIA       |                                   | Not<br>Delayed   | PM                     | PM                     |                         |              |                  | Medic          | aid - Skil       | ed Nursi | ng      | ĺ |
| 🔅 Setup           | ~        |                | DOE, JOHN              | 08:00 AM - 09:00 AM               | Started          | 06/15/2023 03:02       |                        | Yes                     | No           | No               | Medic          | aid - Skill      | ed Nursi | ing     |   |
| Peports Reports   |          |                |                        |                                   | Delayed          | PM                     |                        |                         |              |                  |                |                  |          | 20      |   |
| 🔍 Admin           | ~        |                |                        |                                   |                  |                        |                        |                         |              | First Previo     | us             | Nex              | t La     | ast     |   |
| CareConnect/EVV   | ~        |                |                        |                                   |                  |                        |                        |                         |              |                  |                |                  |          |         |   |
| CareConnect       |          |                |                        |                                   |                  |                        |                        |                         |              |                  |                |                  |          |         |   |

7.) After selecting the Green pencil icon, you will be back on the "CareConnect" tab. From here you will select the Patient Signature -> "Add Signature" button. Which will open a popup screen where your patient will sign their name. Then click the "Save Changes" button at the bottom of the screen.

| A CareConnect     |           | × +                              |                                                                                                    |      | ~ -         | 0      | ×    |   |
|-------------------|-----------|----------------------------------|----------------------------------------------------------------------------------------------------|------|-------------|--------|------|---|
| ← → C ☆           | alorap    | plus.com/AideConnect/Main?aideCo | onnectNum=51828&visitNum=35161613&visMissedVisitNote=false                                                                      | 9 B  | *           |        | ) :  |   |
| 🔛 Apps ≽ Humana   | Secure Ma | 😮 ClaimShuttle 🗾 NPI setup       | 🔵 LabCorpLink   Login 🧯 ForwardHealth Portal 🗶 PCST 🤡 MIDAS 🕥 PS&R 🗾 CMS Enterprise Por 📓 Client SN Visit Audi 🌞 Slack Calender | Home | Centers for |        | »    |   |
|                   | IS        |                                  |                                                                                                    |      | Hello JO    | SEPH L | og c | Î |
| Menu Search       | Q         |                                  | Signature Type                                                                                                    |      |             |        |      |   |
| G Collapse        | ÷.        | CareConnect                      | Actual Signature (with touchscreen or mouse)                                                                                    |      |             |        |      |   |
| 🔒 Home            |           |                                  |                                                                                                    |      |             |        |      |   |
| Bashboard         |           | DOE, JOHN                        | <u>Actual Signature</u>                                                                                                    |      |             |        |      |   |
| Billing Dashboard |           | PAN FAKE PA                      |                                                                                                    |      |             |        |      |   |
| L Patient         | ~         | Admit Date 04/10/2               |                                                                                                    |      |             |        |      |   |
| COVID-19 Screenin | g ~       | 00000 10                         |                                                                                                    |      |             |        |      |   |
| Scheduling        | ~         | U Mast Pas                       |                                                                                                    |      |             |        |      |   |
| Clinical          | ~         | MOST REC                         |                                                                                                    |      |             |        |      |   |
| AloraMail         | 0         |                                  |                                                                                                    |      |             |        |      |   |
| Billing           | ~         |                                  |                                                                                                    |      |             |        |      |   |
| \$ A/R            | ~         | See 'Start' GPS Coordinates      |                                                                                                    |      |             |        |      |   |
| QA Center         |           | Patient Signature                |                                                                                                    |      |             |        |      |   |
| 🗢 Setup           | ~         |                                  | Sing shows                                                                                                    |      |             |        |      |   |
| Reports           |           | Add Signature                    | Clear d Date                                                                                                    |      |             |        |      |   |
| a, Admin          | ~         | Caregiver Signatu                |                                                                                                    |      |             |        |      |   |
| CareConnect/EVV   | ~         | Add Simething                    | Save Changes Cancel                                                                                                    |      |             |        |      |   |
| F Tools           | ~         | Auto orginantite                 | Signed Date                                                                                                    |      |             |        |      | - |

8.) You will be redirected to the "CareConnect" tab again and you will see your patient's signature on the screen.

| A CareConnect   |             | × +                |                |                        |                      |              |           |          |                    |                      |                  |     | ~           | _      | o | ×  |
|-----------------|-------------|--------------------|----------------|------------------------|----------------------|--------------|-----------|----------|--------------------|----------------------|------------------|-----|-------------|--------|---|----|
| ← → C △         | alorapl     | us.com/AideConne   | ect/Main?aideC | onnectNum=51828&vis    | itNum=35161613&isl   | VissedVisitN | ote=false |          |                    |                      |                  | 0   | 6 \$        | *      | • |    |
| 🚻 Apps ≽ Human  | a Secure Ma | 🛟 ClaimShuttle     | NPI setup      | 🔵 LabCorpLink   Login  | i ForwardHealth Port | tal  PCST    | MIDAS     | 🕑 PS&R   | CMS Enterprise Por | Client SN Visit Audi | 💠 Slack Calender | И н | ome   Cente | rs for |   | ** |
|                 |             |                    | COVID-19 P     | atient Screening has r | ot been completed    | today.       |           |          | _                  |                      |                  |     |             |        |   |    |
| Scheduling      |             | U                  | Most Recen     | t Screening : 05/12/2  | 022 11:39 AM - Risk  | Level : Not  | at Risk   |          | Go to S            | creening             |                  |     |             |        |   |    |
| Clinical        | ~           |                    |                |                        |                      |              |           |          |                    |                      |                  |     |             |        |   |    |
| AloraMail       | 80          |                    |                |                        |                      |              |           |          | 0                  |                      |                  |     |             |        |   |    |
| Billing         | ~           |                    |                |                        |                      |              | Visi      | t Starte | d                  |                      |                  |     |             |        |   | 11 |
| \$ A/R          | ~           | See 'Start' GPS Co | oordinates     |                        |                      |              |           |          |                    |                      |                  |     |             |        |   |    |
| QA Center       |             | Patient Sig        | nature         |                        |                      |              |           |          |                    |                      |                  |     |             |        |   |    |
| 🔅 Setup         | ~           |                    |                |                        |                      |              |           |          |                    |                      |                  | _   |             |        |   |    |
| P Reports       |             | Add Signature      |                |                        |                      |              |           |          |                    | Signed Date 06/1     | 15/2023 03:20 PM |     |             |        |   |    |
| a Admin         | ~           |                    |                |                        |                      |              |           | ı        |                    |                      |                  |     |             |        |   |    |
| CareConnect/EVV | ~           |                    |                |                        |                      | C            | Sol.      |          |                    |                      |                  |     |             |        |   |    |
| 🔑 Tools         | ~           |                    |                |                        |                      |              |           |          |                    |                      |                  |     |             |        |   |    |
| Help            | ~           |                    |                |                        |                      |              |           |          |                    |                      |                  |     |             |        |   |    |
|                 |             | Caregiver          | Signature      | 9                      |                      |              |           |          |                    |                      |                  |     |             |        |   |    |
|                 |             | Add Signature      |                |                        |                      |              |           |          |                    | Signed Date          |                  |     |             |        |   |    |
|                 |             | Comment            | s              |                        |                      |              |           |          |                    |                      |                  |     |             |        |   |    |
|                 |             |                    |                |                        |                      |              |           |          |                    |                      |                  |     |             |        |   | _  |
|                 |             |                    |                |                        |                      |              |           |          |                    |                      |                  |     |             |        |   | ^  |

9.) You will now select the Caregiver Signature -> "Add Signature" button and sign the popup box with your signature and click "Save Changes" You should now see your patient and your signature. Click the "Save & Close" button at the bottom of the screen which will take you back to the "CareConnect>Summary" page. At this point you will put the Ipad back in your bag and RETURN TO YOUR CAR.

| A CareConnect   |            | x +                                                                                                    |          |        | ~     | -1    | 0        | ×   |
|-----------------|------------|----------------------------------------------------------------------------------------------------|----------|--------|-------|-------|----------|-----|
| ← → C ☆         | alorap     | us.com/AideConnect/Main?aideConnectNum=518288kvisitNum=351616138usMissedVisitNote=false                                                                    | ç        | Ē      | \$    | *     | • •      | 1.1 |
| 🔢 Apps 🏓 Humana | Secure Ma. | . 🌊 ClaimShuttle 🚆 NPI setup 🔵 LabCorpLink   Login 🧯 ForwardHealth Portal 🗶 PCST 🕥 MIDAS 🛞 PS&R 🛃 CMS Enterprise Por 🔩 Client SN Visit Audi 🌵 Slack Calend | er 📝     | Home   | Cente | s for |          | *   |
| P Reports       |            |                                                                                                    |          |        |       |       |          | ^   |
| Q Admin         | ~          | $\sim$                                                                                                    |          |        |       |       |          |     |
| CareConnect/EVV | ~          | $\bigcirc M$                                                                                                    |          |        |       |       |          |     |
| ▶ Tools         | ~          |                                                                                                    |          |        |       |       |          |     |
| 🚱 Help          | ~          |                                                                                                    |          |        |       |       |          |     |
|                 |            | Caregiver Signature                                                                                                    |          |        |       |       |          |     |
|                 |            | Add Sinnalura                                                                                                    |          |        |       |       |          | ١.  |
|                 |            |                                                                                                    | <u>.</u> |        |       |       |          |     |
|                 |            | CV RW                                                                                                    |          |        |       |       |          |     |
|                 |            |                                                                                                    |          |        |       |       |          |     |
|                 |            |                                                                                                    |          |        |       |       |          |     |
|                 |            |                                                                                                    |          |        |       |       |          |     |
|                 |            | Comments                                                                                                    |          |        |       |       |          |     |
|                 |            |                                                                                                    |          |        |       |       |          |     |
|                 |            |                                                                                                    |          |        |       |       |          | U.  |
|                 |            |                                                                                                    |          |        |       |       | <i>h</i> |     |
|                 |            | SN Visit Note                                                                                                    |          | Save & | Close | C     | ancel    |     |
|                 |            | Assessment                                                                                                    |          |        |       |       |          | Λ,  |

10.)Now that you are back in your car, open your Ipad and you may still be on the

"CareConnect>Summary" page **OR** you may have to log back in -> select the "CareConnect/EVV" button on the left hand side of the screen and then select "CareConnect" from the drop-down menu which will take you to the "CareConnect>Summary" page. From the "CareConnect>Summary" page you will find your patient on the list and click on the green pencil icon on the left side of the screen. You will now be back in the "CareConnect" Tab. On the bottom of the screen you will see a blue "SN visit Note" button. After selecting this button you will complete your visit as usual.

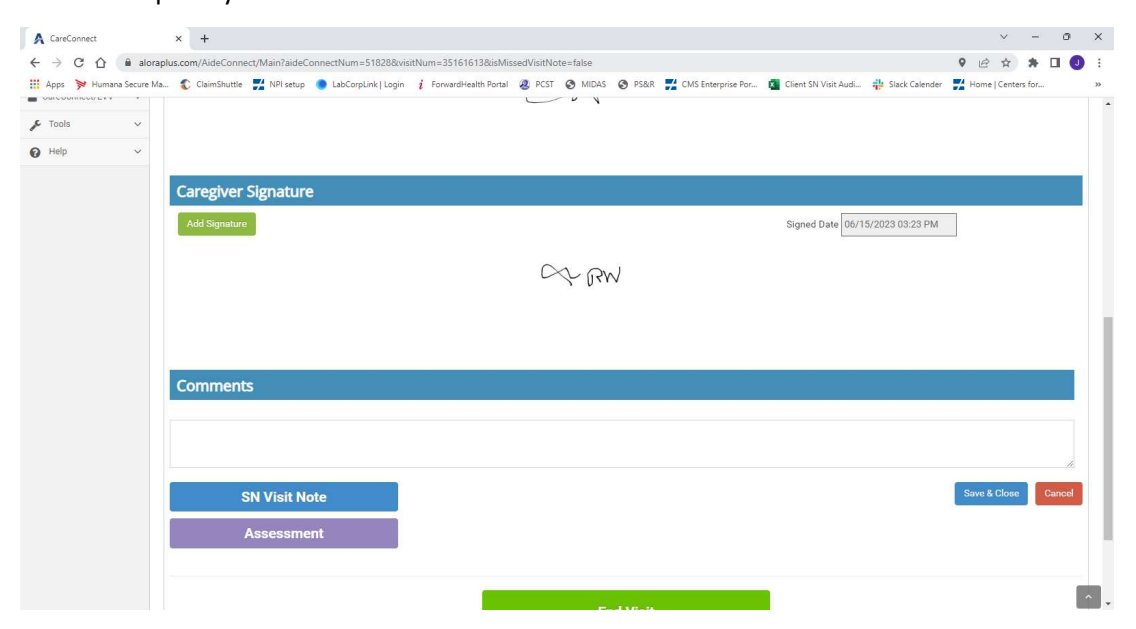

11.) At the end of your visit note under the "Signature" tab, you will click the red button named "Save & Sign"

| , CareConnect X 🗙 Skilled Nursing Visit Notes X +                          |                                                                 | ~ - 0 S                                                          |
|----------------------------------------------------------------------------|-----------------------------------------------------------------|------------------------------------------------------------------|
| → C △ aloraplus.com/SkilledNursing/Signature?VNSNNum=75735                 |                                                                 | ♥ ピ ☆ 券 🛛 🥑                                                      |
| Apps 🆻 Humana Secure Ma 🌓 ClaimShuttle 🚆 NPI setup 🔵 LabCorpLink   Login 💡 | ForwardHealth Portal 🧟 PCST 📀 MIDAS 📀 PS&R 🗾 CMS Enterprise Por | r 🗧 Client SN Visit Audi 🌞 Slack Calender 🛛 🛃 Home   Centers for |
| Date of Birth 01/01/1965                                                   |                                                                 |                                                                  |
| Patient Signature                                                          |                                                                 |                                                                  |
| Add Signature                                                              | Si                                                              | Igned Date 06/15/2023 03:20 PM                                   |
|                                                                            |                                                                 | e GPS Coordinates                                                |
|                                                                            | $\bigcirc 01$                                                   |                                                                  |
|                                                                            |                                                                 |                                                                  |
| Nurse Signature                                                            |                                                                 |                                                                  |
| Add Signature                                                              | s                                                               | igned Date 06/15/2023 03:23 PM                                   |
|                                                                            | $\sim$ $\sim$ 1                                                 |                                                                  |
|                                                                            | CCC (Jaw                                                        |                                                                  |
|                                                                            |                                                                 |                                                                  |
|                                                                            |                                                                 |                                                                  |
|                                                                            | < Previous                                                      | a Tab Save & Print Save & Close Save & Sign Cancel               |
|                                                                            |                                                                 |                                                                  |

12.) You should now be back to the "CareConnect" Tab and you should see your patient's signature and your signature. You will now click the green "End Visit" button at the bottom of the screen.

| A CareConnect             | × +                                                                                                    |         | ~ -         | ð        | ×    |
|---------------------------|----------------------------------------------------------------------------------------------------|---------|-------------|----------|------|
| ← → C ☆ 🔒 aloraplu        | s.com/AideConnect/Main?aideConnectNum=51828&visitNum=35161613&isMissedVisitNote=false                                                                      | 9 B     | ☆ <b>*</b>  |          |      |
| 🗰 Apps 🏓 Humana Secure Ma | 😮 ClaimShuttle 🚆 NPI setup 🕒 LabCorpLink   Login 🧯 ForwardHealth Portal 🛞 PCST 🎯 MIDAS 💿 PS&R 🚆 CMS Enterprise Por 🗓 Client SN Visit Audi 🌵 Slack Calender | Home    | Centers for | 2011<br> | ×    |
|                           | Caregiver Signature                                                                                                    |         |             |          |      |
|                           | Add Signature Signed Date 06/15/2023 03:23 PM                                                                                                    |         |             |          |      |
|                           | C RW                                                                                                    |         |             |          |      |
|                           |                                                                                                    |         |             |          |      |
|                           |                                                                                                    |         |             |          |      |
|                           | Comments                                                                                                    |         |             |          |      |
|                           |                                                                                                    |         |             |          |      |
|                           |                                                                                                    | Cours 0 | 01          |          |      |
|                           | SN Visit Note                                                                                                    | Save &  | Close       | Gancer   |      |
|                           | Assessment                                                                                                    |         |             |          |      |
|                           |                                                                                                    |         |             |          |      |
|                           | End Visit                                                                                                    |         |             |          |      |
|                           |                                                                                                    |         |             |          |      |
|                           |                                                                                                    |         |             |          | 1000 |

13.) This will take you back to the "CareConnect>Summary" page. You should see your current visit on the list and it should be highlighted green – you can now see the start and end time and that your patient and your signatures are saved. This is the official end of your visit.

| A CareConnect     |          | × +             |                        |                                   |                  |                        |                        |                         |                |                 | ~                        | -          | 0   |
|-------------------|----------|-----------------|------------------------|-----------------------------------|------------------|------------------------|------------------------|-------------------------|----------------|-----------------|--------------------------|------------|-----|
| ← → C ☆           | â alor   | raplus.com/Aide | eConnect/Index         |                                   |                  |                        |                        |                         |                |                 | 6 \$                     | * 🗆        | 0   |
| 👖 Apps  对 Humana  | Secure 1 | Vla 🛟 Claim:    | Shuttle 🗾 NPI setup 🄇  | 🕽 LabCorpLink   Login 🛛 i Forward | Health Portal 🧃  | 🖇 PCST 😨 MIDAS 🤤       | 🔊 PS&R 🛛 🛃 CMS Enter   | prise Por 🔽 Client SN V | /isit Audi 輫 S | Jack Calender 🚦 | Home   Centers           | for        |     |
|                   | IS       |                 |                        |                                   |                  |                        |                        |                         |                |                 | Hello                    | JOSEPH     | Log |
| mu Search         | Q        | CareCo          |                        |                                   |                  |                        |                        |                         |                |                 |                          |            |     |
| Collapse          | ÷        | curee           | or in rece # summar    | y                                 |                  |                        |                        |                         |                |                 |                          |            |     |
| Home              |          |                 |                        | 0                                 | mployee COVI     | D-19 Screening         | Start Today's          | Screening               |                |                 |                          |            | 6   |
| Dashboard         |          |                 |                        |                                   | Not Comp         | leted                  |                        |                         |                |                 |                          |            |     |
| Billing Dashboard |          |                 |                        | Period:                           | Today            |                        | *                      |                         |                |                 |                          |            |     |
| Patient           | ~        | Search          |                        |                                   |                  |                        |                        |                         |                |                 |                          |            |     |
| COVID-19 Screenin | g ~      | Search.         |                        |                                   |                  | *                      |                        | tisked to 1             | Del            |                 |                          |            |     |
| Scheduling        | ~        | Action          | Client                 | Visit Time                        | Status           | Start Time             | End Time               | Scheduler               | Signed         | Signed          | Billing Code             |            |     |
| Clinical          | ~        |                 | DALLAPIAZZA,<br>HAROLD | 06/16/2023 10:47 AM - 11:46<br>AM | Completed<br>Not | 06/15/2023 10:47<br>AM | 06/15/2023 11:46<br>AM | Yes                     | Yes            | Yes             | Medicare - Sk<br>Visit   | ill Nursin |     |
| AloraMail         | 80       |                 |                        |                                   | Completed        |                        |                        |                         |                |                 |                          |            |     |
| Billing           | ~        | Ø               | RUTKOWSKI, LYNN        | 06/16/2023 09:40 AM - 10:27<br>AM | Not<br>Delayed   | 06/15/2023 09:40<br>AM | 06/15/2023 10:27<br>AM |                         |                |                 | Family Care -<br>Nursing | Skilled    |     |
| A/R               | ~        | <i>—</i> >      |                        |                                   | Completed        | 05/15/2022 01:11       | 06/15/2022 01:21       |                         |                |                 |                          |            |     |
| g QA Center       |          | Ľ               | KHATIB, PATRICIA       | 01:11 PM - 01:31 PM               | Not<br>Delayed   | PM                     | PM                     |                         |                |                 | Medicaid - Sk            | lled Nurs  | ing |
| Setup             | ~        |                 |                        |                                   | Completed        | 06/15/2023 03:02       | 06/15/2023 03:45       |                         |                |                 |                          |            |     |
| n Reports         |          | L'              | DOE, JOHN              | 03:02 PM - 04:02 PM               | Not<br>Delayed   | РМ                     | РМ                     | Yes                     |                |                 | Medicaid - Sk            | lled Nurs  |     |
| e Admin           | ~        |                 |                        |                                   |                  |                        |                        |                         | 1              | Eiret Provir    | NIS T N                  | avt I      | aet |
| CareConnect/EVV   | ~        |                 |                        |                                   |                  |                        |                        |                         |                | Flevic          |                          |            | 001 |
| CareConnect       |          |                 |                        |                                   |                  |                        |                        |                         |                |                 |                          |            |     |

If you have any questions please contact the office, if it is during normal business hours, please contact the office immediately if you are having issues with any of the above so we can try to resolve the issue before you leave your patient's location.

Thank you!